## **Computer Graphs**

## Task A Pie Charts

The pupils in a school were polled on their favourite subjects.

- 1) Copy the data opposite into a blank Excel spreadsheet. The columns A and B should be used as shown.
- 2) Select all the cells containing data (the range A1:B9), as shown in the picture below-right.

Do this by placing your mouse pointer over cell A1; left-click and hold down the mouse button; drag the mouse pointer down to cell B9; release the mouse button.

3) Click on the 'Insert' button at the top to open the Insert tab.

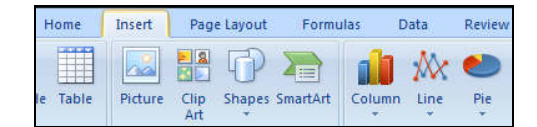

4) Click on the 'Pie' button and select the top-left option (2-D Pie).

Well done! You have created a pie chart. Save your spreadsheet as 'Task A'.

5) Select a new, blank worksheet by clicking on the 'Sheet 2' tab at the base of the screen.

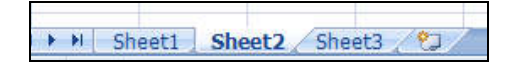

- 6) Create a pie chart with 4 equal sized segments. You can do this by entering the same number into 4 cells and using the data to form your chart.
- 7) Still in Sheet 2, make a pie chart with 10 equally sized segments. Position this pie chart alongside the one from the last question.
- 8) Click on the 'Sheet 3' tab and create a pie chart displaying the following data about hair colour in a class:

| Light brown: 6 | Red: 2 | Dark brown: 11 | Black: 3 | Blonde: 7 |  |
|----------------|--------|----------------|----------|-----------|--|
|----------------|--------|----------------|----------|-----------|--|

Save and close your spreadsheet.

## Task B Other Types of Chart

- 1) Some students conducted a poll, awarding scores out of 10 for a selection of different TV programmes. The marks awarded are shown in the table below. Copy the data into a new Excel spreadsheet.
- 2) Select all the data and insert a simple (2-D clustered) Column chart.
- 3) Select the range of cells A1:B7 (the names and the scores given to Neighbours). Create a pie chart.

|   | Α     | В          | С         | D       | E        |
|---|-------|------------|-----------|---------|----------|
| 1 | Name  | Neighbours | Star Trek | Friends | Football |
| 2 | Pete  | 5          | 9         | 4       | 10       |
| 3 | Jane  | 9          | 3         | 9       | 1        |
| 4 | John  | 4          | 7         | 4       | 9        |
| 5 | Sally | 8          | 2         | 6       | 2        |
| 6 | Andy  | 1          | 9         | 3       | 10       |
| 7 | Katie | 10         | 6         | 8       | 3        |

- 4) Select cells A1:A7. Hold down the 'Ctrl' key and select cells C1:C7. Create a 3D column chart displaying the data.
- 5) Save your spreadsheet as 'Task 2'.

## **ORB Education Quality Teaching Resources – Free Sample Materials**

© ORB Education Visit http://www.orbeducation.com for the full, editable versions with solutions.

|   | Α          | В      |
|---|------------|--------|
| 1 | Subject    | Number |
| 2 | English    | 346    |
| 3 | Maths      | 723    |
| 4 | Science    | 232    |
| 5 | PE         | 514    |
| 6 | DT         | 611    |
| 7 | Languages  | 89     |
| 8 | Humanities | 102    |
| 9 | Other      | 239    |
|   | -          |        |

|   | Data       |        |  |  |
|---|------------|--------|--|--|
|   | А          | В      |  |  |
| 1 | Subject    | Number |  |  |
| 2 | English    | 346    |  |  |
| 3 | Maths      | 723    |  |  |
| 4 | Science    | 232    |  |  |
| 5 | PE         | 514    |  |  |
| 6 | DT         | 611    |  |  |
| 7 | Languages  | 89     |  |  |
| 8 | Humanities | 102    |  |  |
| 9 | Other      | 239    |  |  |